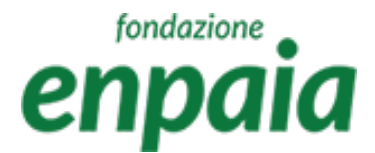

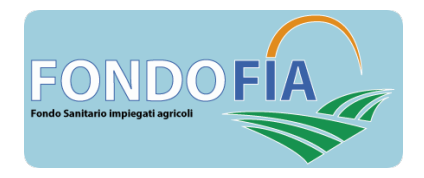

# Manuale applicativo

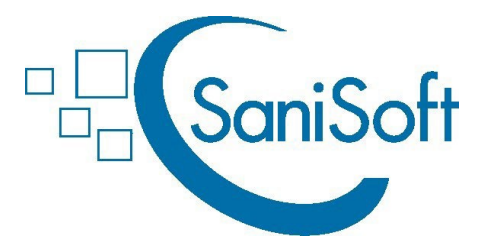

# per Fondo FIA Aziende

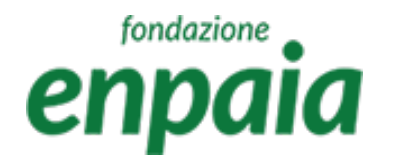

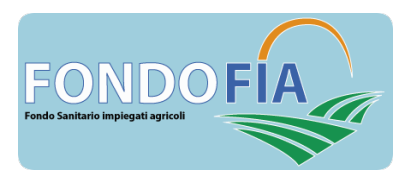

### Note di carattere generale e legenda dei simboli

Funzionamento della ricerca e dei filtri posti su tutte le pagine iniziali:

- simbolo "xlsx": esporta i risultati della ricerca/selezione;
- campo "lente": ricerca in tutti i campi presenti nella schermata;
- tasto "+": accesso alla maschera di inserimento dell'elemento;
- cliccando sull'intestazione campo colonna si ordina il contenuto A-Z o Z-A
- digitando i parametri di ricerca a fianco della lente in intestazione del campo si attiva il filtro sul quel parametro cliccando sulla lente si possono modificare i criteri di ricerca, di default impostati su "contiene".

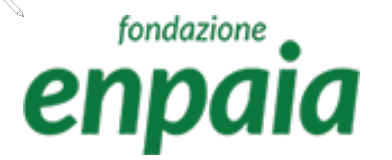

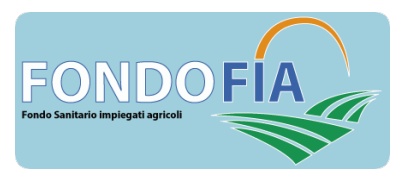

### Note di carattere generale e legenda dei simboli

Funzionamento dei simboli posti sulle righe risultanti dalle ricerche e sulle pagine dei singoli elementi:

- simbolo "matita" permette di accedere e modificare l'elemento;
- simbolo "bidoncino" permette di eliminare l'elemento;
- simbolo "lente" permette di visualizzare il dettaglio dell'elemento;
- simbolo "dollaro" permette di visualizzare ed associare/disassociare i pagamenti;
- simbolo "posizione" permette di visualizzare e modificare le sedi;
- simbolo "freccia" permette di esplodere o collassare la riga ed ottenere ulteriori dettagli;
- il tasto "Salva e invia" conferma e registra i dati inseriti dopo aver effettuato i controlli previsti
- il tasto "Annulla/Indietro" riporta alla schermata precedente senza registrare eventuali inserimenti o modifiche apportate;
- il tasto contraddistinto dal simbolo  $\downarrow$  consentono il download di un documento o dati;
- il tasto contraddistinto dal simbolo 🕂 consente l'upload di un documento o dati.

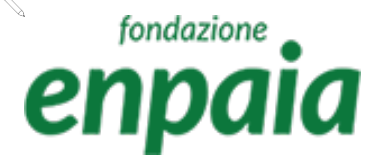

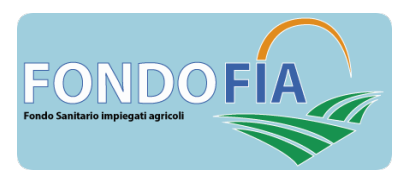

### Note di carattere generale e legenda dei simboli

Nella compilazione dei campi occorre tenere presente che:

- i campi contrassegnati con l'asterisco rosso "\*" sono obbligatori;
- il sistema effettua il controllo automatico sulla correttezza formale dei campi: codice fiscale, partita IVA, IBAN, email e data;
- i campi "Comune" prevedono la funzione completamento automatico correlato ai caratteri inseriti.

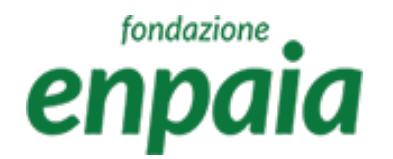

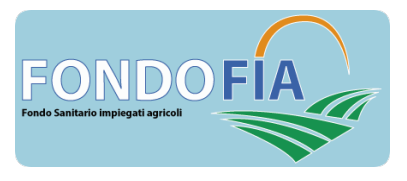

### Registrazione azienda e login

Per registrare un'azienda occorre effettuare i seguenti passaggi:

- a) collegarsi a: <u>https://enpaia-fia.gruppofos.com/;</u>
- b) selezionare «Registrazione Aziende»;
- c) compilare tutti i campi proposti;
- d) cliccare «Salva».

Il sistema invierà una mail all'indirizzo registrato con le credenziali di primo accesso. Per ragioni di sicurezza si suggerisce di modificare la password ricevuta con una scelta dall'utente.

La password deve rispettare i seguenti criteri, lunghezza almeno 8 caratteri, di questi: 1 carattere maiuscolo, 1 minuscolo, 1 numero e un carattere speciale.

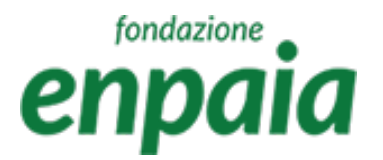

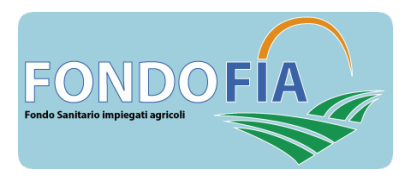

# Registrazione nuova azienda

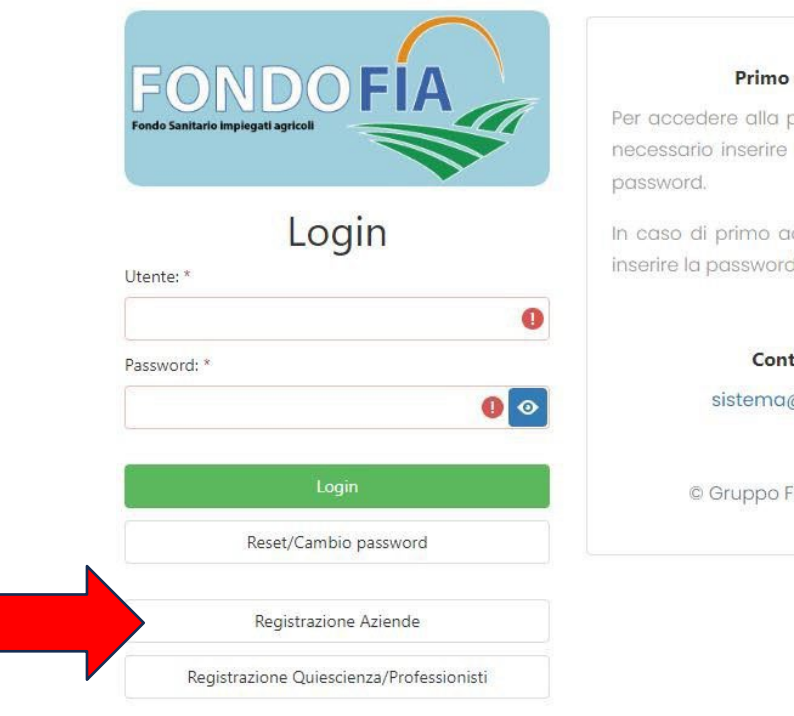

#### Primo accesso

Per accedere alla piattaforma ENPAIA è necessario inserire il codice utente e la

In caso di primo accesso è necessario inserire la password ricevuta via e-mail.

#### Contattaci sistema@enpaia.it

© Gruppo FOS Spa 2023

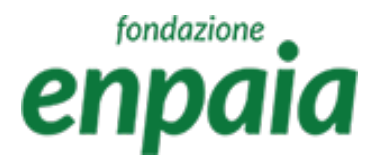

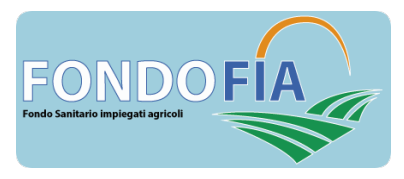

### Registrazione nuova azienda

### Registrazione Azienda

| Ragione Sociale: * | AZIENDA AGRICOLA PROVA      |                |                  |
|--------------------|-----------------------------|----------------|------------------|
| Partita Iva: *     | 12345678901                 | Codice Fiscale | 12345678901      |
| Email: *           | info@azagrprov.it           | Email Pec: *   | pec@azagrprov.it |
| Telefono: *        | 061122334455                | Cellulare:     | 3471122334455    |
| Tipo Azienda: *    | Azienda Iscritta all'ENPAIA |                |                  |
| Sede legale        |                             |                |                  |
| Matricola INPS: *  | 0987654321                  | Comune: *      | Roma 🝷           |
| Indirizzo: *       | Via Garibaldi 1             | CAP: *         | 00121            |
| Referente          | Mario                       | Cognome: *     | Rossi            |
| Legale Tappio      | esentante                   |                |                  |
| Nome: *            | Gianna                      | Cognome: *     | Bianchi          |
| Pagamenti          |                             |                |                  |
| Periodicità: *     | Semestrale •                |                |                  |
|                    |                             | Salva          |                  |

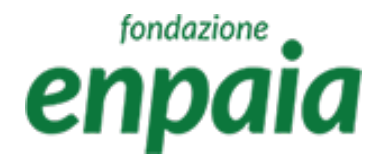

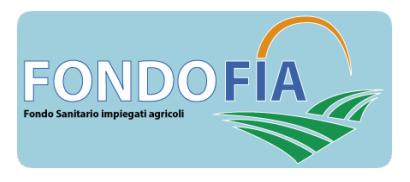

### Login aziende registrate

Le aziende già registrate possono accedere direttamente al sistema tramite login.

Nel caso di smarrimento la password può essere recuperata tramite i seguenti passaggi:

- a) collegarsi a: <u>https://enpaia-fia.gruppofos.com/;</u>
- b) selezionare «Reset/Cambio password»;
- c) inserire l'utente > P.IVA;
- d) selezionare «Invia».

Il sistema invierà una mail all'indirizzo registrato con le nuove credenziali. Per ragioni di sicurezza si suggerisce di modificare la password ricevuta al primo accesso. La password deve rispettare i seguenti criteri, lunghezza almeno 8 caratteri, di questi: 1 carattere maiuscolo, 1 minuscolo, 1 numero e un carattere speciale.

NOTA: l'utente è sempre la Partita IVA dell'azienda

### fondazione enpaia

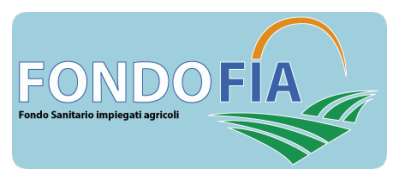

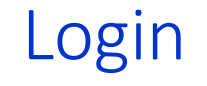

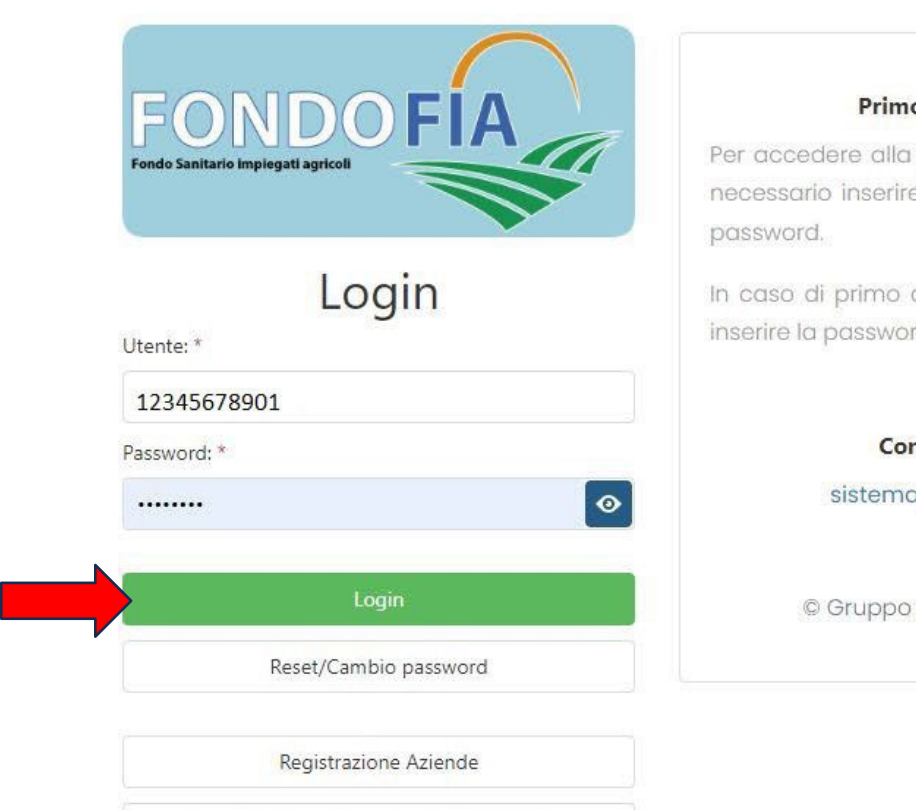

Registrazione Quiescienza/Professionisti

#### Primo accesso

Per accedere alla piattaforma ENPAIA è necessario inserire il codice utente e la password.

In caso di primo accesso è necessario inserire la password ricevuta via e-mail.

#### Contattaci

sistema@enpaia.it

© Gruppo FOS Spa 2023

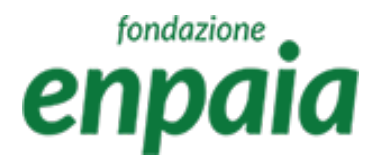

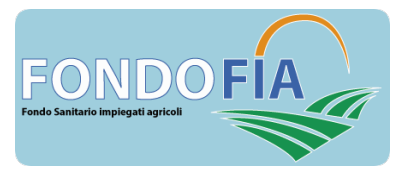

### Home page

La home page propone la seguente funzionalità:

Menù

- a) Gestione anagrafica assistiti
- b) Gestione anagrafica azienda
- c) Situazione contabile azienda

Documenti del Fondo che è possibile scaricare in formato pdf

Cliccando sul simbolo "freccia giù" dell'utenza è possibile effettuare il logout.

Cliccando sul simbolo "freccia giù" del menù è possibile collassare o espandere le voci di menù.

Cliccando sul simbolo "X" del menù è possibile chiudere il menù.

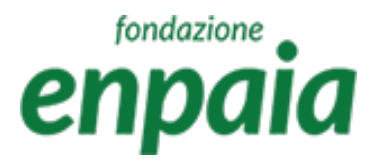

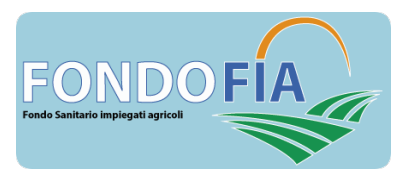

### Home Page

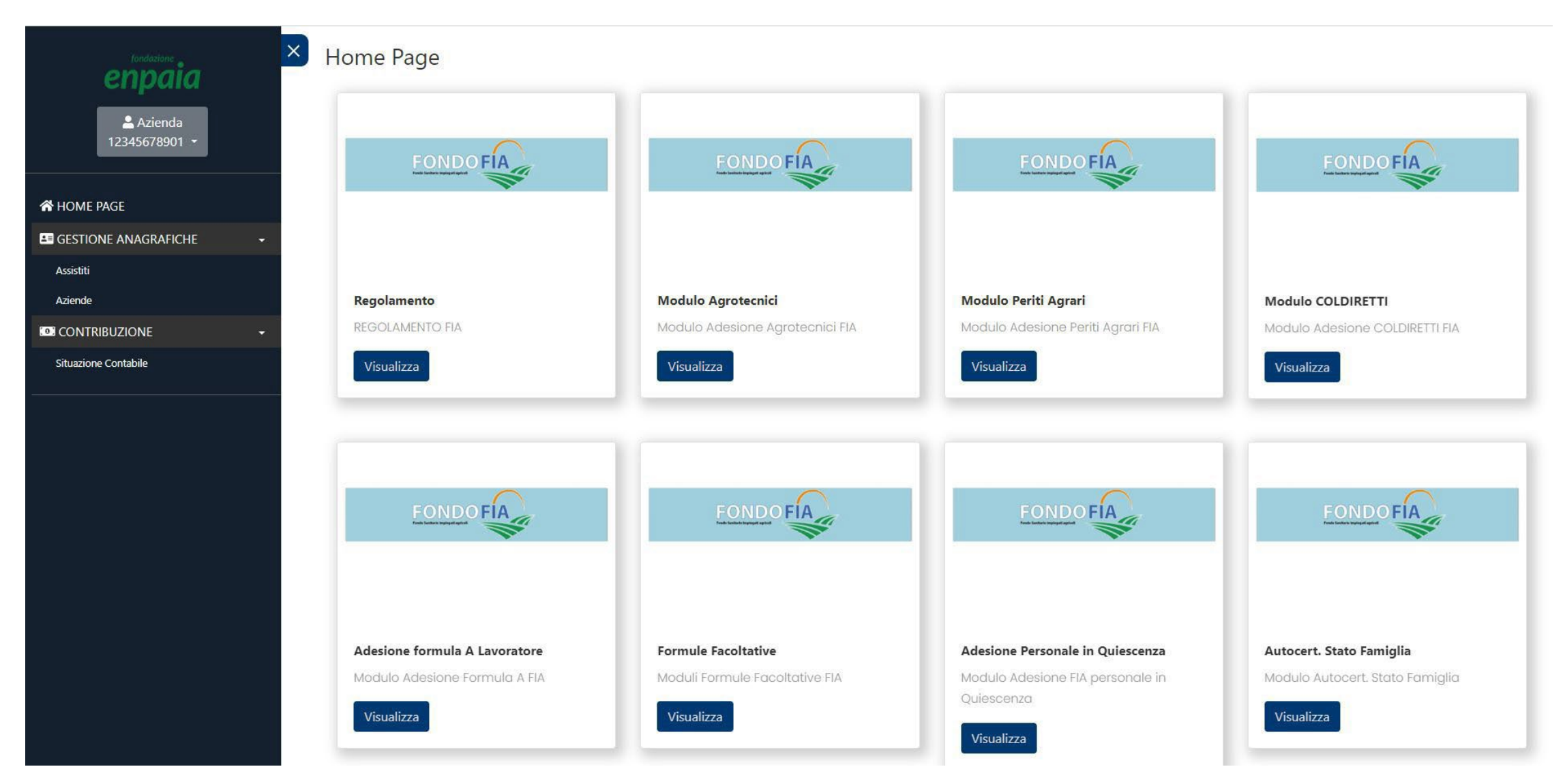

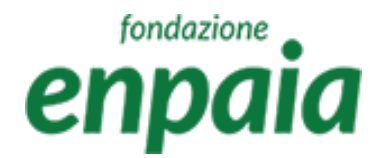

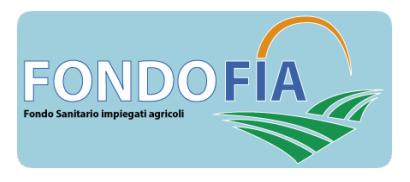

### Gestione anagrafiche aziende

La pagina Gestione anagrafiche aziende le seguenti funzionalità:

Menù

- a) Visualizzazione dei dati anagrafici dell'Azienda
- b) Modifica dei dati presenti

Documenti del Fondo che è possibile scaricare in formato pdf

Cliccando sul simbolo "freccia giù" dell'utenza è possibile effettuare il logout.

Cliccando sul simbolo "freccia giù" del menù è possibile collassare o espandere le voci di menù.

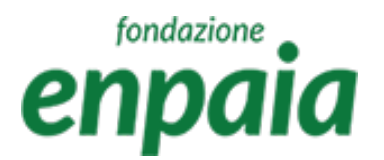

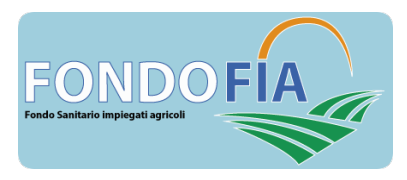

### Gestione anagrafiche aziende

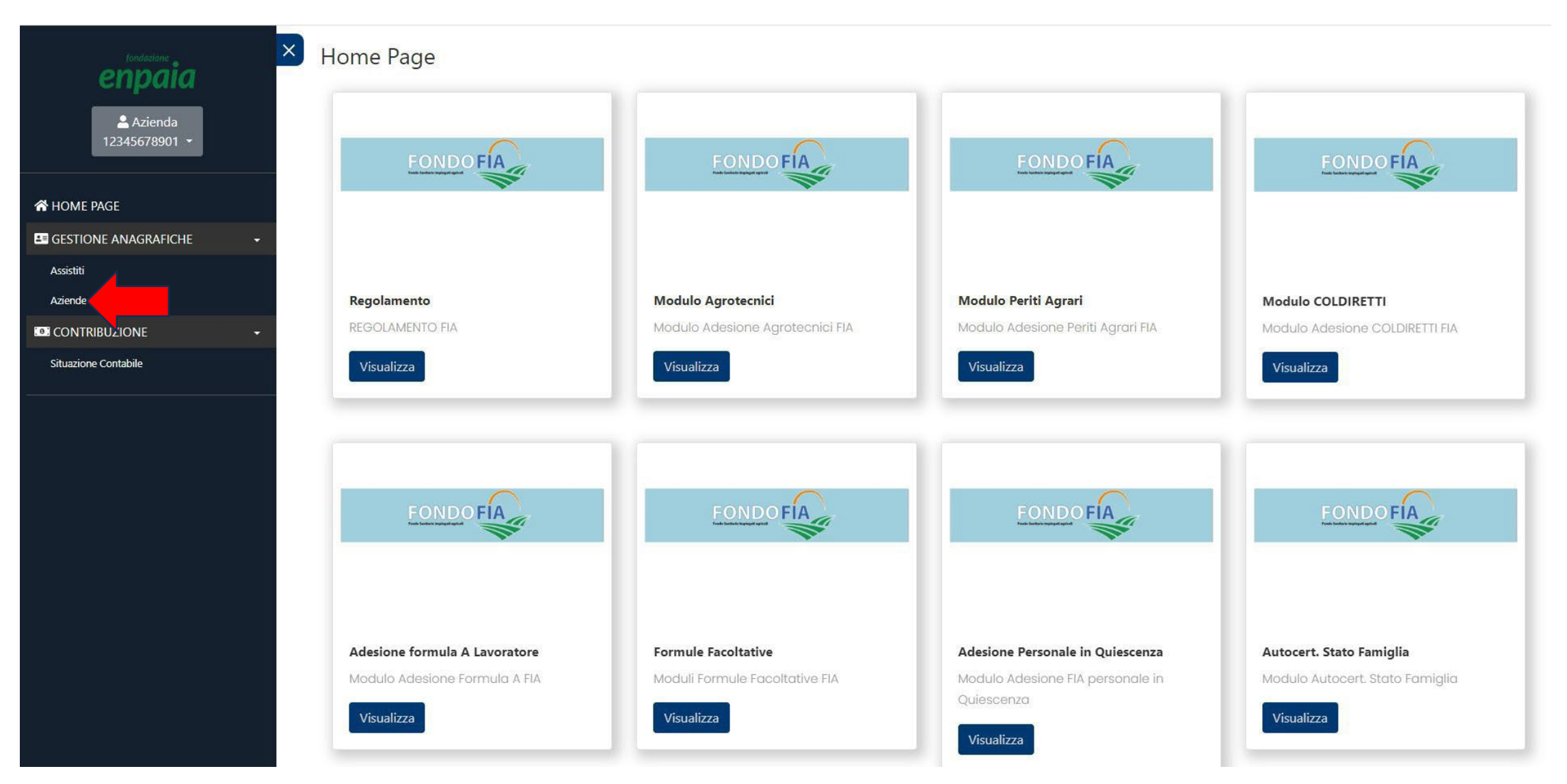

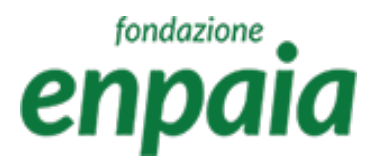

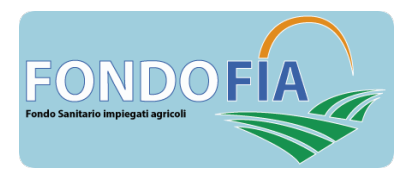

# Gestione anagrafiche aziende

|   | Aziende<br>Ragione Sociale: *  | AZIENDA AGRICOLA PROVA        |                   |                  |  |
|---|--------------------------------|-------------------------------|-------------------|------------------|--|
|   | Partita Iva: *                 | 12345678901                   | Codice Fiscale: * | 12345678901      |  |
|   | Email: *                       | info@azagrprov.it             | Email Pec: *      | pec@azagrprov.it |  |
| • | Telefono: *                    | 061122334455                  | Cellulare:        | 3471122334455    |  |
|   | Tipo Azien <mark>d</mark> a: * | Azienda Iscritta all'ENPAIA   |                   |                  |  |
|   | Referente                      |                               |                   |                  |  |
|   | Nome: * M                      | lario                         | Cognome: * Ros    | si               |  |
|   | Pagamenti                      |                               |                   |                  |  |
|   | Periodicità: * Se<br>Salva     | emestrale<br>Annulla/Indietro |                   |                  |  |

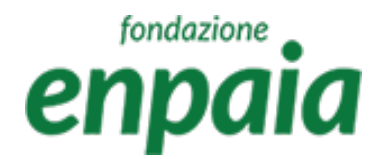

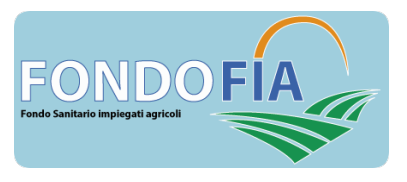

La pagina Gestione anagrafiche assistiti le seguenti funzionalità:

Menù

- a) Visualizzazione dei dati anagrafici degli iscritti al Fondo
- b) Modifica dei dati presenti
- c) Registrazione di un nuovo assistito

La schermata iniziale propone l'elenco di tutti gli assistiti con la possibilità di ricerca, filtro ed export.

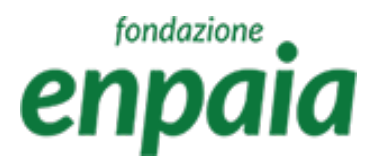

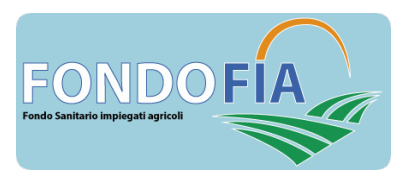

### Registrazione assistiti

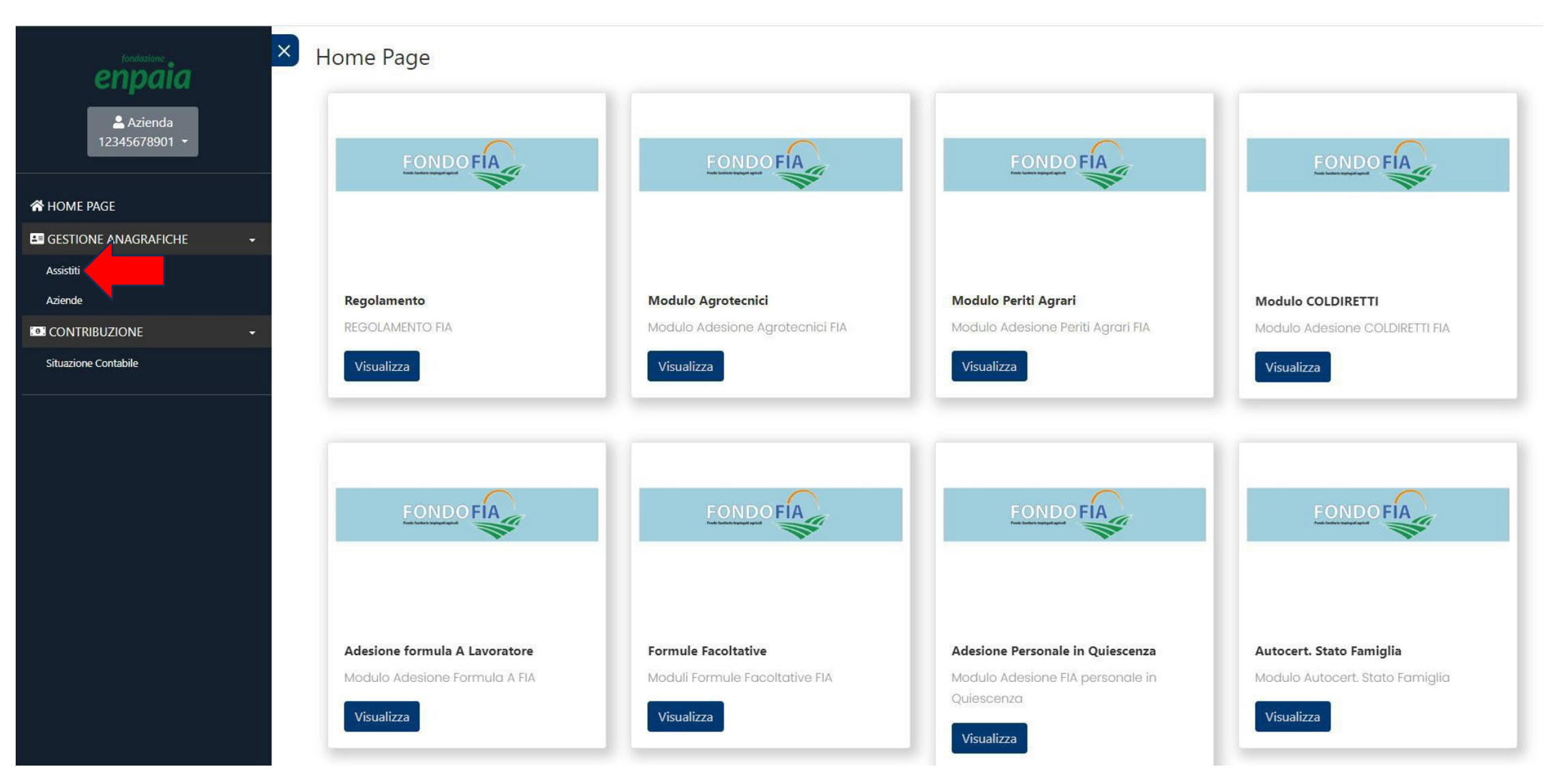

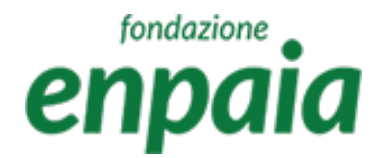

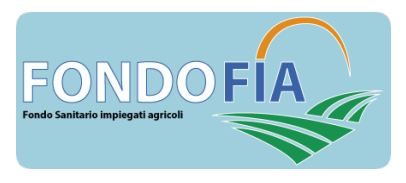

### Aggiungi e modifica anagrafica

Questa funzione permette di inserire l'anagrafica di un nuovo iscritto o di modificarne una già esistente. Anche l'aggiunta/modifica di una FORMULA FACOLTATIVA deve essere effettuata in questa sezione. Per procedere è necessario compilare i campi della maschera e selezionare il tasto salva. Il sistema non permette il salvataggio in presenza di errori formali segnalandoli all'utente.

ATTENZIONE: dopo l'inserimento o la modifica di un'anagrafica occorre salvare i dati nella posizione lavorativa.

### fondazione enpaia

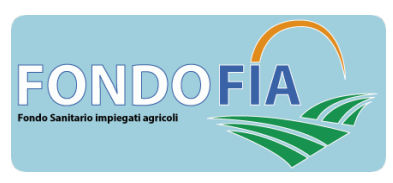

### Aggiungi anagrafica

| enpaia                   | × | Gestione Anagrafich | ne / Assistiti<br>e Assistiti |      |                |             |   |                 |   |                  |                         |
|--------------------------|---|---------------------|-------------------------------|------|----------------|-------------|---|-----------------|---|------------------|-------------------------|
| Azienda<br>12345678901 - |   |                     |                               |      |                |             |   |                 | 6 | Q Cerca          | + Aggiungi anagrafica   |
|                          |   | Azienda             | Cognome                       | Nome | Codice Fiscale | Tipologia   |   | Stato Assistito |   | Stato Iscrizione |                         |
| A HOME PAGE              |   |                     |                               |      |                | (Tutti)     | * | (Tutti)         |   | (Tutti)          |                         |
| GESTIONE ANAGRAFICHE     |   |                     |                               |      |                | Norma data  |   |                 |   |                  |                         |
| Assistiti                |   |                     |                               |      |                | Nessun dato |   |                 |   |                  |                         |
| Aziende                  |   |                     |                               |      |                |             |   |                 |   |                  |                         |
|                          | - | 10 20 50            |                               |      |                |             |   |                 |   | Pagina 1         | di 1 (0 elementi) < 📘 🔪 |
| Situazione Contabile     |   |                     |                               |      |                |             |   |                 |   |                  |                         |

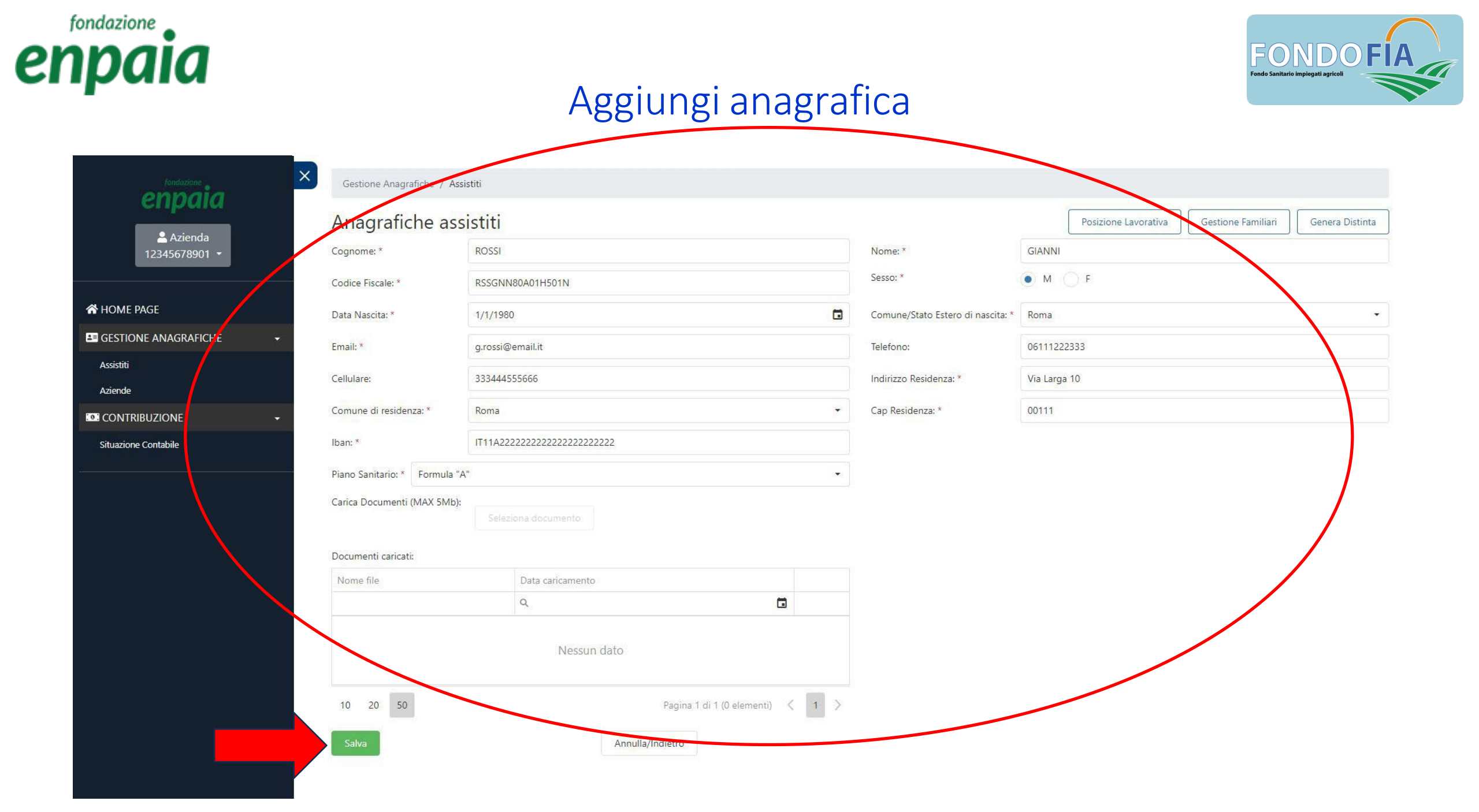

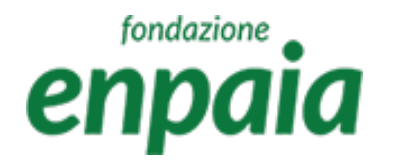

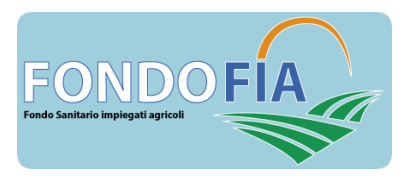

### Posizione lavorativa

In questa area è possibile modificare e visualizzare le posizioni lavorative relative all'iscritto e aggiungerne una nuova.

ATTENZIONE: tutte le modifiche effettuate nell'anagrafica iscritto devono essere salvate anche nella posizione lavorativa.

Per inserire una nuova posizione lavorativa occorre indicare:

- tipologia di iscritto al Fondo ("Tipologia assistito");
- azienda di riferimento (in caso di iscritto lavoratore dipendente);
- data di assunzione: deve essere antecedente alla data Richiesta Adesione;
- data Richiesta Adesione: data in cui l'iscritto ha richiesto l'iscrizione al Fondo.

NB: in base alla Data Richiesta Adesione viene popolata in automatico la Decorrenza Adesione, con il primo giorno del mese successivo alla Richiesta Adesione

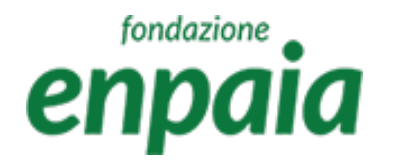

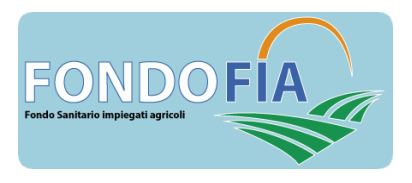

### Posizione lavorativa

- Data Cessazione: data che indica il termine di quella posizione lavorativa (vedi note seguenti);
- Stato dell'assistito, che in prima registrazione dovrà risultare "Attivo" e successivamente modificato in base alla variazione della posizione lavorativa (vedi note seguenti);
- Pagamento Quota Figlio Azienda SI/NO in base alla scelta di veicolare la quota di adesione del figlio attraverso le distinte aziendali o attraverso pagamento diretto dell'iscritto;
- Note che non hanno comunque influenza sull'adesione ma eventuale scopo descrittivo o di promemoria.

NB non è possibile mantenere due posizioni lavorative contemporanee per lo stesso iscritto, in caso di variazione di posizione occorrerà cessare la posizione precedente inserendo la "Data Cessazione" e una nuova posizione lavorativa.

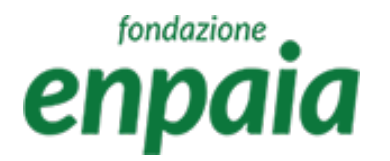

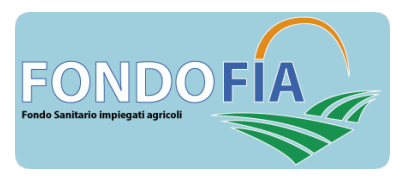

### Posizione lavorativa

Tipologia di assistito

- 1. Dirigente
- 2. Impiegato

Stato dell'assistito

Di seguito l'elenco degli stati previsti per la posizione dell'assistito ed i relativi effetti sul funzionamento dell'applicazione.

- Attivo
- Dimissioni
- Cambio attività
- Licenziamento
- Decesso
- Rinuncia

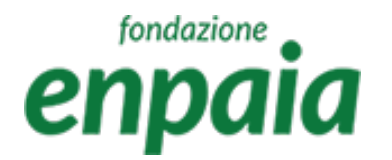

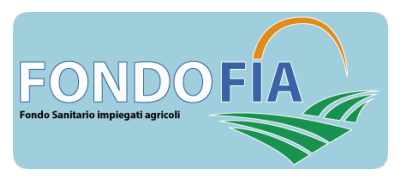

### Posizione lavorativa

**Attivo**: soggetto iscritto e in copertura. Il campo Data Chiusura Posizione non può essere valorizzato. L'iscritto risulta inserito con importo calcolato nelle distinte dell'azienda.

**Dimissioni**: soggetto che interrompe volontariamente il rapporto lavorativo.

Il campo Data Chiusura Posizione deve essere compilato; il campo Data Termine Copertura viene automaticamente valorizzato con l'ultimo giorno del periodo delle distinte già scadute, indipendentemente dallo stato di pagamento delle stesse.

La Data termine Copertura dei familiari iscritti segue le medesime regole dell'iscritto stesso.

**Cambio attività:** soggetto che termina una posizione lavorativa e ne riattiva una successiva senza soluzione di continuità.

Stesso funzionamento del caso precedente.

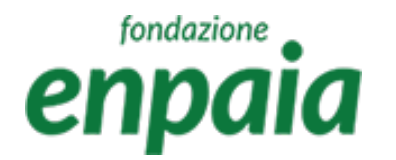

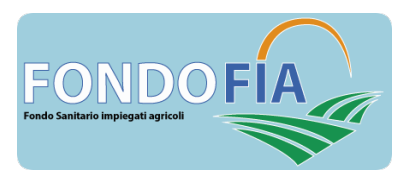

### Posizione lavorativa

**Licenziamento:** soggetto il cui rapporto lavorativo viene interrotto per volontà dell'azienda di appartenenza.

Il campo Data Chiusura Posizione deve essere compilato; la Data Termine Copertura viene valorizzata con l'ultimo giorno dell'anno solare, è previsto il calcolo della contribuzione a carico dell'azienda in tutte le distinte fino alla fine dell'anno anche se non ancora generate.

In caso di inserimento di nuova posizione lavorativa che abbia inizio nello stesso anno, la Decorrenza Adesione della nuova posizione lavorativa viene valorizzata con il primo giorno dell'anno successivo.

La Data termine Copertura dei familiari iscritti segue le medesime regole dell'iscritto stesso.

**Rinuncia:** Soggetto che decide di interrompere la posizione con FIA, stato che può essere assegnato solo da utente Operatore/Amministratore, e prevede lo stesso funzionamento dello stato "Licenziamento".

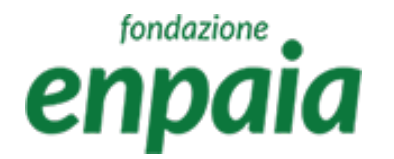

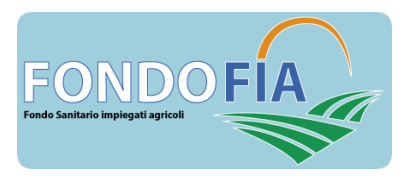

#### Posizione lavorativa

#### Decesso:

la Data Termine Copertura dell'iscritto viene valorizzata con la data del decesso che deve essere inserita nel campo Data Chiusura Posizione; la Data Termine Copertura del nucleo familiare del *de cuius* viene valorizzata con l'ultimo giorno dell'anno solare in cui è avvenuto il decesso. I familiari restano inclusi in tutte le distinte del soggetto pagatore deceduto (dipendente, pensionato, autonomo) dell'anno indipendentemente dallo stato di pagamento delle stesse.

NOTA: Per tutti casi di cessazione la data di Data Chiusura Posizione può essere inserita retroattivamente fino al mese precedente (es. nel mese di luglio non potranno essere inserite date di cessazioni precedenti a giugno).

### fondazione enpaia

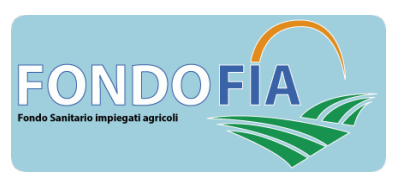

### Posizione lavorativa

| - |
|---|
|   |
|   |
|   |
|   |
|   |

| Cognome: *             | ROSSI                        |   | Nome: *            |
|------------------------|------------------------------|---|--------------------|
| Codice Fiscale: *      | RSSGNN80A01H501N             |   | Sesso: *           |
| Data Nascita: *        | 1/1/1980                     |   | Comune/Stato Est   |
| Email: *               | g.rossi@email.it             |   | Telefono:          |
| Cellulare:             | 333444555666                 |   | Indirizzo Residenz |
| Comune di residenza: * | Roma                         | * | Cap Residenza: *   |
| Iban: *                | IT11A22222222222222222222222 |   |                    |

|                              | Posizione Lavorativa Gestione Familiari Genera Distinta |
|------------------------------|---------------------------------------------------------|
| *                            | GIANNI                                                  |
| ×                            | • M _ F                                                 |
| e/Stato Estero di nascita: * | Roma                                                    |
| 0:                           | 06111222333                                             |
| o Residenza: *               | Via Larga 10                                            |
| sidenza: *                   | 00111                                                   |

Carica Documenti (MAX 5Mb):

Gestione Anagrafiche / Assistiti

Seleziona documento

#### Documenti caricati:

| Nome file | Data caricamento |                             |
|-----------|------------------|-----------------------------|
|           | Q                |                             |
|           | Nessun dato      |                             |
| 10 20 50  | Pagin            | a 1 di 1 (0 elementi) 🧹 📘 > |
|           |                  |                             |

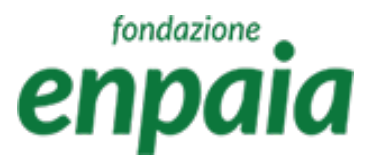

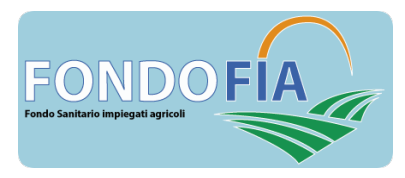

### Posizione lavorativa

| ennaia                 | × | Ge     |
|------------------------|---|--------|
| - Animala              |   | Po     |
| 12345678901 -          | ł | Tipolo |
|                        | ) | Data   |
| A HOME PAGE            | 1 | Deco   |
| Sestione Anagrafiche - |   | Data   |
| Assistiti              | 3 | Pagai  |
| Aziende                |   |        |
|                        | ļ | Sa     |
| Situazione Contabile   |   |        |

Gestione Anagrafiche / Assistiti / Posizioni Lavorative

#### Posizioni Lavorative

| ogia di assistito: *      | Impiegato     | * | Azienda: *                 | AZIENDA AGRICOLA PROVA | • |
|---------------------------|---------------|---|----------------------------|------------------------|---|
| Assunzione: *             | 1/9/2023      | ۵ | Data Richiesta Adesione: * | 1/9/2023               |   |
| rrenza Adesione: *        | 1/10/2023     |   | Stato dell'assistito: *    | Attivo                 | * |
| Chiusura Posizione:       |               |   | Data Termine Copertura:    |                        |   |
| mento Quota Figlio Azieno | la: 💿 Si 🚫 No |   |                            |                        |   |

#### Annulla/Indietro

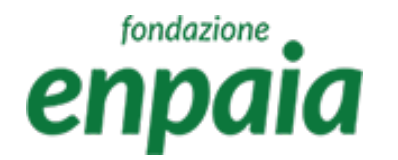

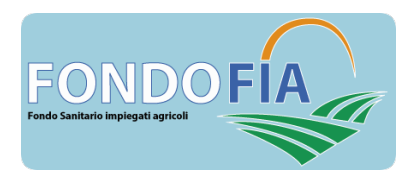

# Gestione familiari

In questa area è possibile visualizzare e modificare i familiari iscritti al Fondo dell'assistito ed aggiungere un nuovo familiare.

Per registrare un nuovo familiare è necessario compilare i campi della maschera tenendo presente che:

- data Registrazione il sistema propone in automatico "oggi";
- piano Sanitario viene automaticamente compilato in base al piano del capo nucleo, ma è possibile selezionare piani differenti previsti per il grado di parentela;
- nel caso di familiari "figli" la maschera attiva ulteriori flag relativi a questa categoria (disabilità e condizione di studente).

### fondazione enpaia

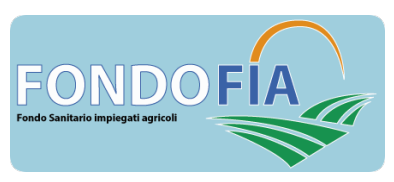

### Gestione familiari

| enpaia                            |   |
|-----------------------------------|---|
| <b>≜</b> Azienda<br>12345678901 ▼ |   |
| A HOME PAGE                       |   |
| E GESTIONE ANAGRAFICHE            | • |
| Assistiti                         |   |
| Aziende                           |   |
|                                   |   |
| Situazione Contabile              |   |
|                                   |   |

| Anagrancie               | 155151111                      |   |                  |
|--------------------------|--------------------------------|---|------------------|
| Cognome: *               | ROSSI                          |   | Nome: *          |
| Codice Fiscale: *        | RSSGNN80A01H501N               |   | Sesso: *         |
| Data Nascita: *          | 1/1/1980                       |   | Comune/Stato E   |
| Email: *                 | g.rossi@email.it               |   | Telefono:        |
| Cellulare:               | 333444555666                   |   | Indirizzo Reside |
| Comune di residenza: *   | Roma                           | * | Cap Residenza:   |
| Iban: *                  | IT11A2222222222222222222222222 |   |                  |
| Piano Sanitario: * Formu | ıla "A"                        |   |                  |

|                                | Posizione Lavorativa Gestione Familiari Genera Distinta |
|--------------------------------|---------------------------------------------------------|
| ne: *                          | GIANNI                                                  |
| o: *                           | • M _ F                                                 |
| une/Stato Estero di nascita: * | Roma                                                    |
| ono:                           | 06111222333                                             |
| izzo Residenza: *              | Via Larga 10                                            |
| Residenza: *                   | 00111                                                   |

#### Documenti caricati:

×

| Nome file | Data caricamento |                       |    |  |
|-----------|------------------|-----------------------|----|--|
|           | Q                |                       |    |  |
|           | Nessun dato      |                       |    |  |
|           |                  |                       | i. |  |
| 10 20 50  | Pagina 1 c       | di 1 (0 elementi) < 1 |    |  |

# fondazione enpaia

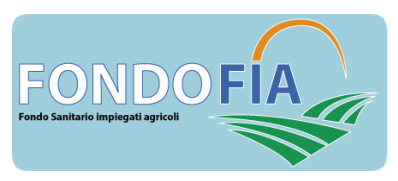

### Gestione familiari

| (ondazione Gestione             | e Anagrafiche / As | ssistiti / Familiari |                                   |           |   |
|---------------------------------|--------------------|----------------------|-----------------------------------|-----------|---|
| Famil                           | iari               |                      |                                   |           |   |
| 12345678901 - Dati per          | rsonali            |                      |                                   |           |   |
| Cognome:                        | ×                  | ROSSI                | Nome: *                           | MARIA     |   |
| A HOME PAGE                     | cale: *            | RSSMRA14R50H501S     | Sesso: *                          | M ●F      |   |
| GESTIONE ANAGRAFICHE -          | ita: *             | 10/10/2014           | Comune/Stato Estero di nascita: * | Roma      | • |
| Assistiti                       |                    |                      | 10<br>10                          |           |   |
| Aziende                         | giuptivi           |                      |                                   |           |   |
|                                 | giuntivi           |                      |                                   |           |   |
| Situazione Contabile Grado di p | arentela: *        | Figlio/a             | Data Registrazione: *             | 1/10/2023 | ۵ |
| Data doma                       | anda di adesione:  | 1/10/2023            | Data conferma di adesione:        | 1/11/2023 | 5 |
| Data Termi                      | ine Copertura:     |                      |                                   |           |   |
| Figlio con (                    | disabilita`: *     | Si 💽 No              |                                   |           |   |
| Piano Sani                      | tario: *           | Formula "A"          |                                   |           |   |
| Salva                           |                    |                      | Annulla/Indietro                  |           |   |
|                                 |                    |                      | 2 million marcelo                 |           |   |
|                                 | -                  |                      |                                   |           |   |
|                                 |                    |                      |                                   |           |   |

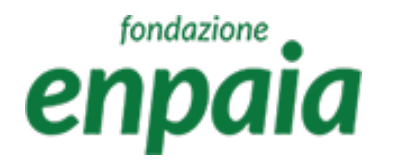

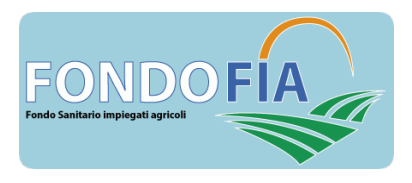

In questa sezione è possibile prendere visione della situazione contributiva dell'azienda, delle distinte di contribuzione e dei relativi pagamenti associati.

La schermata iniziale propone la situazione contabile dell'Azienda, cliccando il simbolo "lente" si accede ai dettagli:

- elenco delle distinte con la possibilità di ricerca, filtro ed export;

- dettagli distinta, dove è possibile prendere visione dei dipendenti presenti nella distinta di contribuzione selezionata, con le relative date effetto, la quota del piano sanitario con il quale risultano iscritti e la quota relativa. E' inoltre possibile effettuare la ricerca dei pagamenti effettuati tramite la funzione di filtro, l'export dei dati e la generazione del bollettino M.Av. per il pagamento della distinta.

La schermata "dettagli distinta" propone, per ciascun dipendente, la quota di contribuzione e di adesione (se prevista).

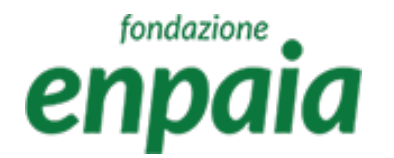

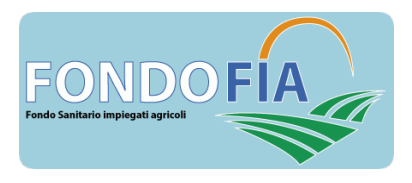

La distinta del periodo include tutti i dipendenti che risultano in forza all'azienda in quel periodo.

In caso di assunzione di un nuovo dipendente che abbia effetto sulle distinte già chiuse, verrà generata una nuova distinta di rettifica per il pagamento dell'importo dovuto.

A partire dalle distinte successive il dipendente sarà sempre incluso nelle distinte complessive e il pagamento dei contributi dovuti si sommerà a quello degli altri dipendenti.

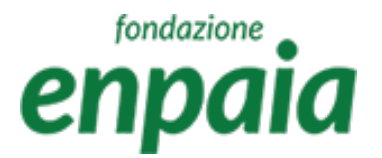

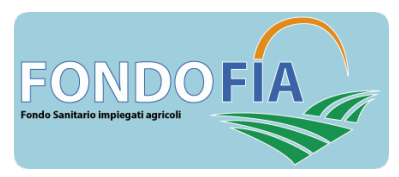

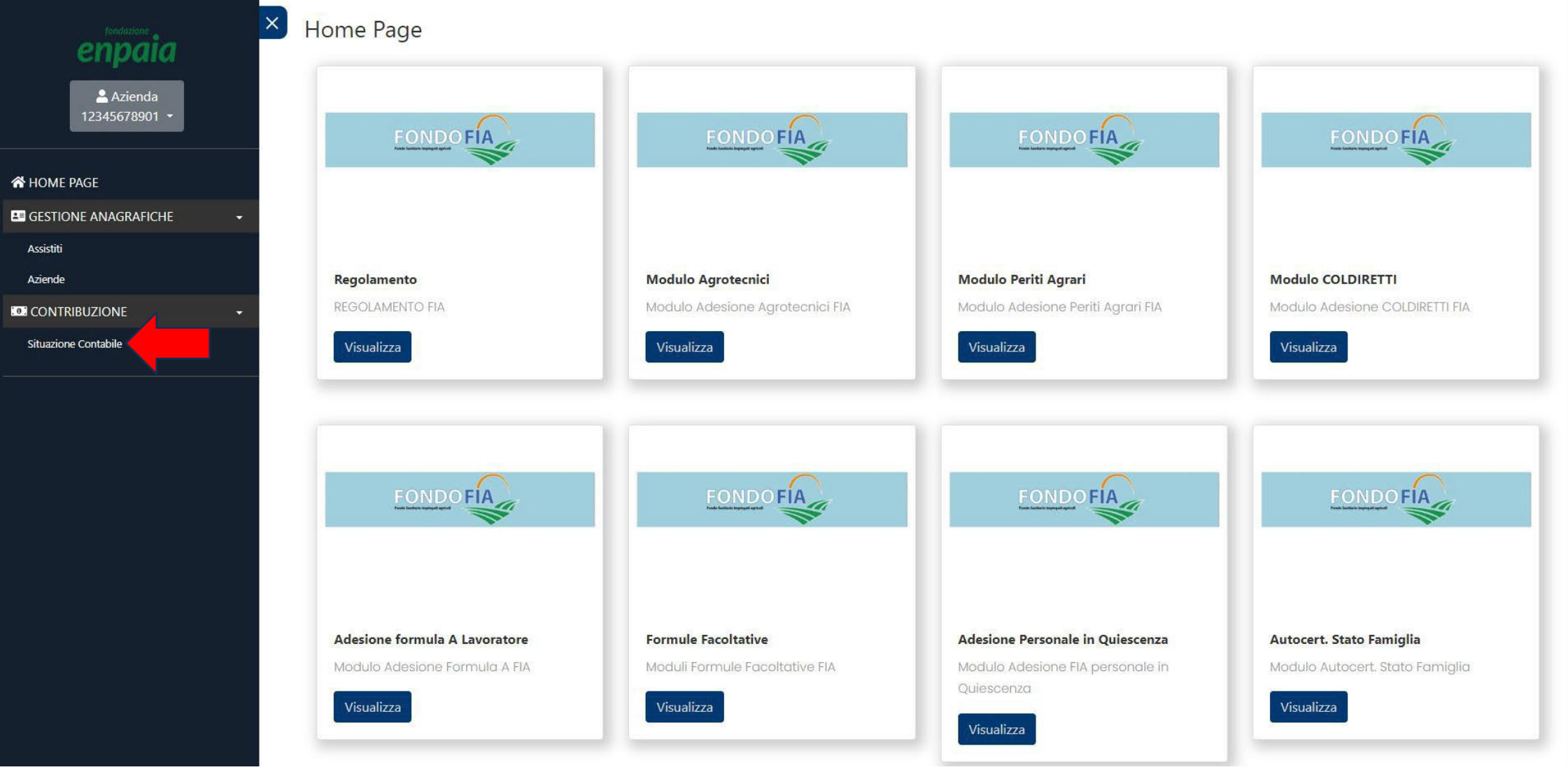

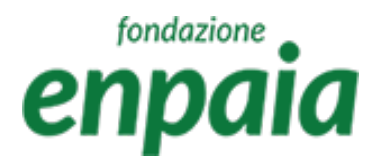

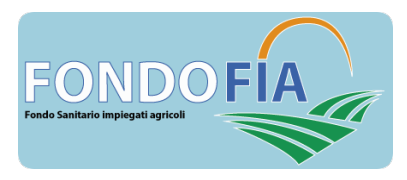

| [ondazione                              | Contribuzione / Situazione Contabile |                      |              |
|-----------------------------------------|--------------------------------------|----------------------|--------------|
| ▲ Azienda<br>12345678901 ▼              | Situazione Contabile                 |                      | Q Cerca      |
|                                         | Ragione Sociale                      | Saldo                | Distinte     |
| N HOME PAGE                             | Q.                                   | ۹                    |              |
| GESTIONE ANAGRAFICHE                    | AZIENDA AGRICOLA PROVA               | -413,79 €            | Q            |
| Assistiti<br>Aziende<br>CONTRIBUZIONE - | 10 20 50                             | Pagina 1 di 1 (1 ele | menti) < 1 > |
| Situazione Contabile                    |                                      |                      |              |
|                                         |                                      |                      |              |

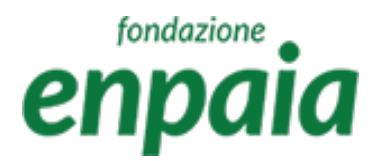

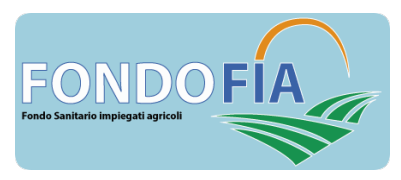

| La Azienda 12345678901 ▼                                            |                        |              |                       |                | •              | Q Cerca       |                    |
|---------------------------------------------------------------------|------------------------|--------------|-----------------------|----------------|----------------|---------------|--------------------|
|                                                                     | Azienda                | Iscritto     | Data Inizio Copertura | Importo Dovuto | Periodo        | E             | Data Distinta      |
| HOME PAGE                                                           | Q                      | Q            | Q                     | <b>1</b> Q     | Q              | C             | 2 🖬                |
| GESTIONE ANAGRAFICHE                                                | AZIENDA AGRICOLA PROVA | ROSSI GIANNI | 1/7/2023              | 258,54 €       | II semestre 20 | 23 1          | 7/10/2023          |
| Assistiti<br>Aziende<br>COR CONTRIBUZIONE -<br>Situazione Contabile | 20 50                  |              |                       |                |                | Pagina 1 di 1 | (1 elementi) < 1 > |

### fondazione enpaia

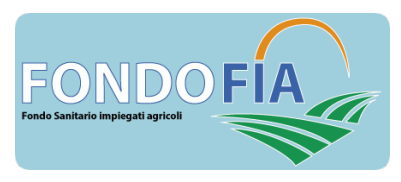

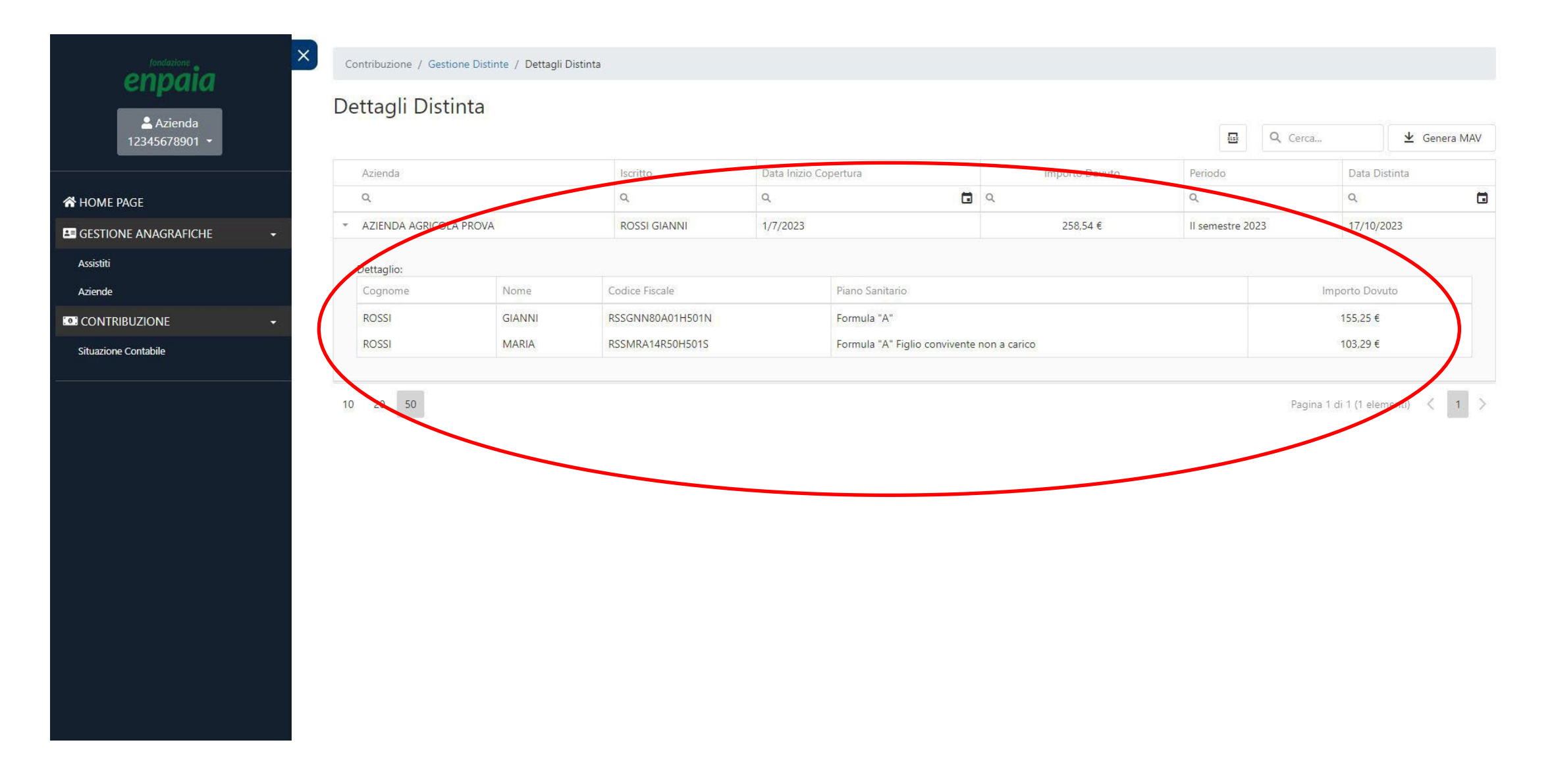